# **EAGLE** (Easily Applicable Graphical Layout Editor)

## Ver 4.16r2

| <u>-ile View O</u> ptions <u>W</u> indow | Help                                                                                                    |                                                                                                    |
|------------------------------------------|----------------------------------------------------------------------------------------------------|----------------------------------------------------------------------------------------------------|
| Vame A                                   | Description     Libraries     Design Rules     User Language Programs     Script Files     CAM Processor Jobs     Project Folder | EAGLE<br><u>Easily Applicable Graphical Layout Editor</u><br>Version 4.16r2 for Windows<br>Light Edition<br><u>Capyright (c) 1999-2006 CadSoft</u><br>All rights reserved worldwide<br>Single User License #62191E841E-LSR-WLM-1EL<br>FOR EDUCATIONAL USE ONLY!<br><b>Registered to:</b><br>Freeware license for "non-profit"<br>and evaluation purposes. See the<br>file "freeware.key" or the URL<br>"www.cadsoft.de/freeware.htm" |

Scritto da Ermes ZANNONI http://www.zannoni.to.it ermes@zannoni.to.it

#### Creazione del progetto

- Dalla finestra "Control Panel", creiamo un nuovo progetto:

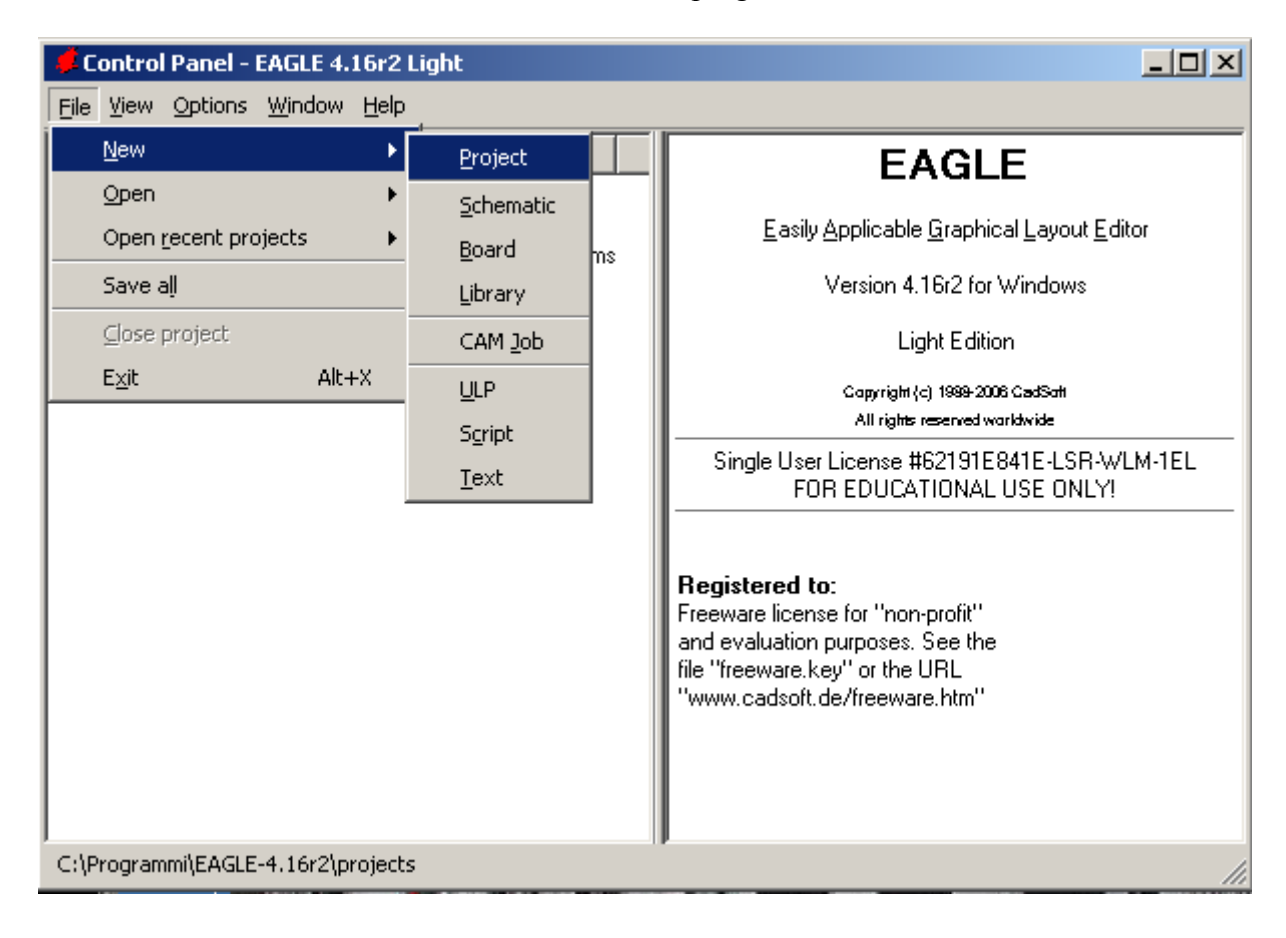

- Chiamare il progetto con un nome adeguato:

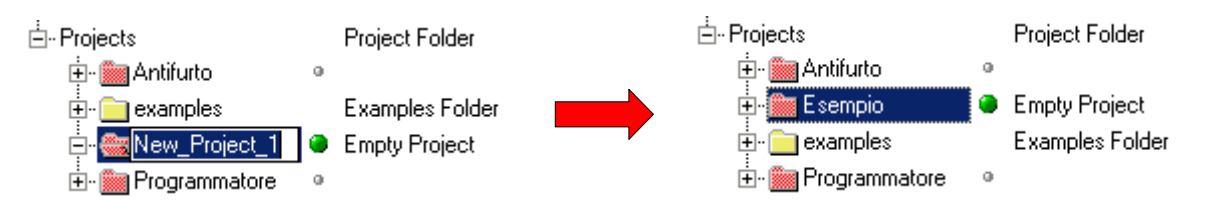

### Creazione dello schema elettrico

- A questo punto possiamo creare il nostro schema elettrico, premendo con il tasto destro del mouse sul progetto creato (nel nostro esempio "Esempio"):

| Ė- Projects                                | Project Folder       |                   |
|--------------------------------------------|----------------------|-------------------|
| 🕂 - 🚞 Antifurto                            | 0                    |                   |
| ⊡-• <mark>‱</mark> Esempio<br>⊕-  examples | <u>Close</u> Project |                   |
| 🗄 🖷 Programmatore                          | <u>N</u> ew ►        | <u>S</u> chematic |
|                                            | <u>R</u> ename       | <u>B</u> oard     |
|                                            | <u>D</u> elete       | Library           |
|                                            | Edit Description     | CAM <u>J</u> ob   |
|                                            | <u>U</u> se all      | ULP               |
|                                            | Use <u>n</u> one     | S <u>c</u> ript   |
|                                            |                      | <u>T</u> ext      |
|                                            |                      | <u>F</u> older    |
|                                            |                      | Project           |

- Si apre la finestra "Schematic" per disegnare lo schema elettrico:

| - 1                     | Sche         | matic        | - C:\P  | rograi        | mmi\EA  | GLE-4.10 | 5r2\proj       | ects\E       | sempio     | o\untitle | d.sch - EA | GLE 4.16r | 2 Light |          |
|-------------------------|--------------|--------------|---------|---------------|---------|----------|----------------|--------------|------------|-----------|------------|-----------|---------|----------|
| <u>F</u> ile            | <u>E</u> dit | <u>D</u> raw | ⊻iew    | <u>T</u> ools | Library | Options  | <u>W</u> indow | <u>H</u> elp |            |           |            |           |         |          |
| ]  🗁                    |              | i 19         |         | 1/1           | - (1    |          | w 🔍            | . 🔍 🤄        | <b>)</b> 🔍 | 🔍 🛛 🗠     | ഘ 💷        | 1         | )       |          |
|                         |              |              |         |               |         |          |                |              |            |           |            |           |         |          |
| - (                     | 20           | .1 inch      | (6.8-0. | 1)            |         |          |                |              |            |           |            |           |         | •        |
|                         | <b>4</b> 0   |              |         |               |         |          |                |              |            |           |            |           |         | <b>A</b> |
| - +<br>+<br>+<br>+<br>+ | 2 2          |              |         |               |         |          |                |              |            |           |            |           |         |          |
| E 3 4                   | ă.           |              |         |               |         |          |                |              |            |           |            |           |         |          |
| Ċ,                      | 5            |              |         |               |         |          |                |              |            |           |            |           |         |          |
| ÷                       |              |              |         |               |         |          |                |              |            |           |            |           |         |          |
| $\mathbf{X}$            | D-           |              |         |               |         |          |                |              |            |           |            |           |         |          |
| \$‡€                    | 3            |              |         |               |         |          |                |              |            |           |            |           |         |          |
|                         |              |              |         |               |         |          |                |              |            |           |            |           |         |          |
|                         |              |              |         |               |         |          |                |              |            |           |            |           |         |          |
| 1                       | Đ            |              |         |               |         |          |                |              |            |           |            |           |         |          |
|                         |              |              |         |               |         |          |                |              |            |           |            |           |         |          |
|                         | 4            |              |         |               |         |          |                |              |            |           |            |           |         |          |
|                         | _            |              | 1       |               |         |          |                |              |            |           |            |           |         |          |
|                         | ing⊂         |              | +       |               |         |          |                |              |            |           |            |           |         |          |
| <br>⊕                   | Ì            |              |         |               |         |          |                |              |            |           |            |           |         | -        |
|                         |              |              |         |               |         |          |                |              |            |           |            |           |         | ▶        |
|                         |              |              |         |               |         |          |                |              |            |           |            |           |         | 1        |

#### Salvataggio schema elettrico

 Prima di iniziare consiglierei di fare subito un "salva con nome" senza modificare il percorso delle cartelle, altrimenti al primo salvataggio di default verrà chiamato "untitled.sch". Il nome del file è possibile cambiarlo anche in seguito:

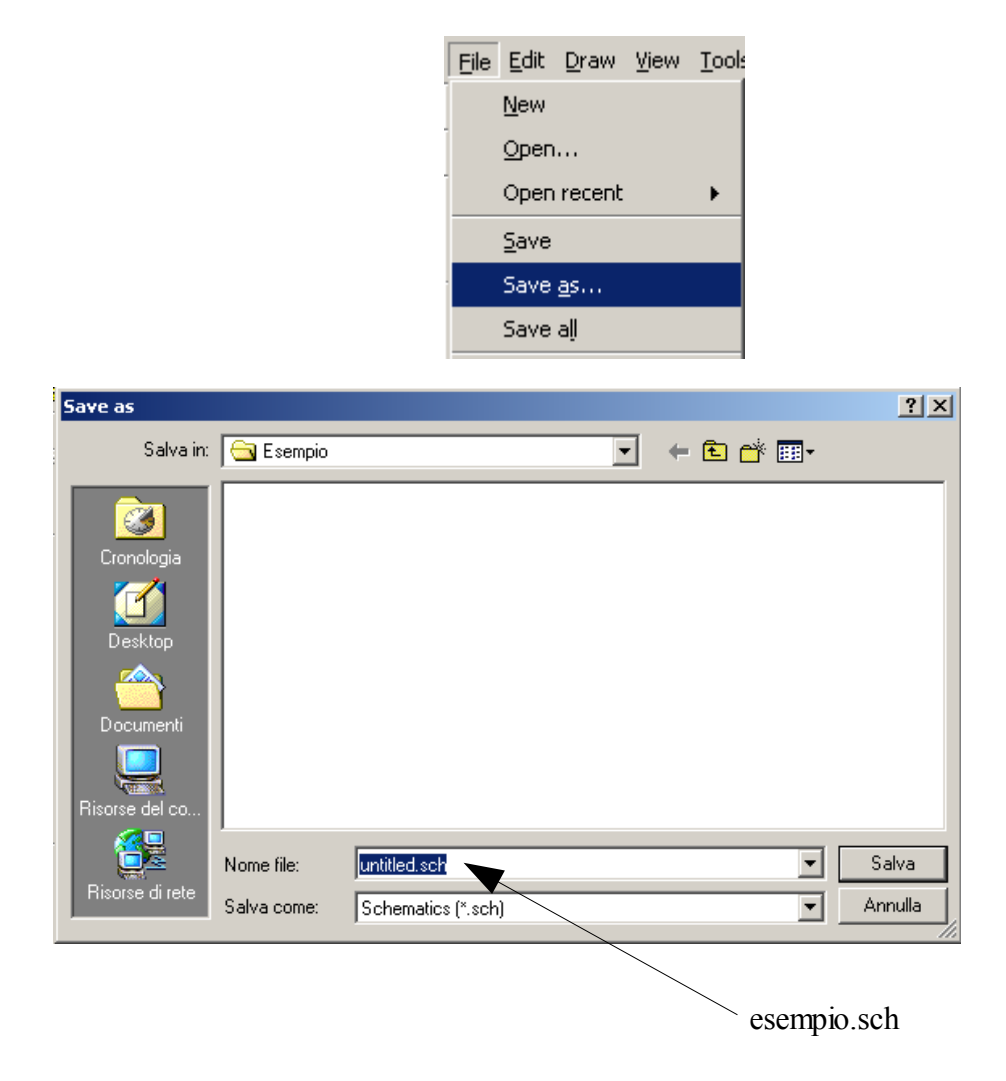

- Verifichiamo il corretto salvataggio sulla finestra "Control Panel":

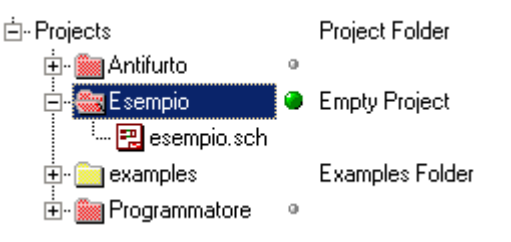

- Nel caso dovesse essere sbagliato, chiudere la finestra "Schematic", premere con il tasto destro del mouse sul file \*.sch e selezionare rename:

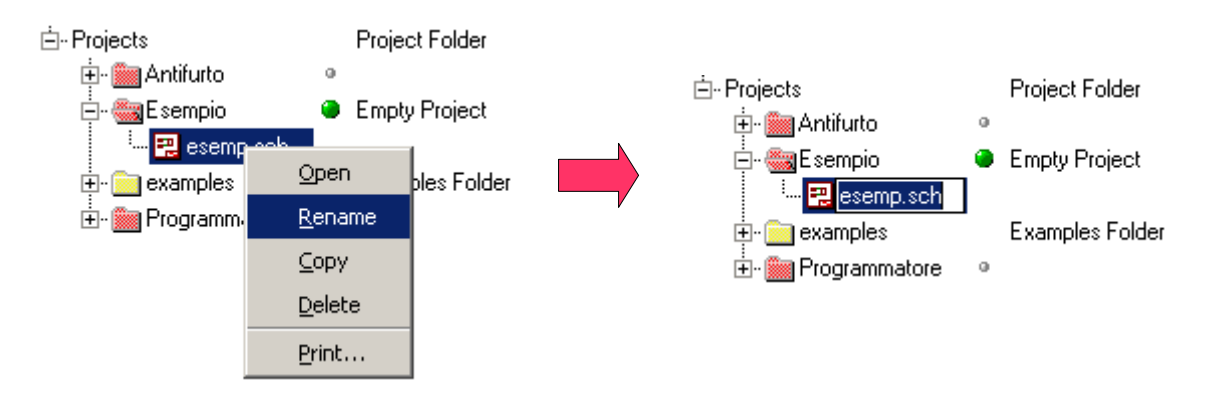

- Per riaprire il disegno dello schema elettrico, premere due volte con il tasto sinistro del mouse sul file esempio.sch

## Disegnare lo schema elettrico

Per prima cosa inseriamo tutti i componenti:

- Dalla barra dei comandi, premere il tasto "add":

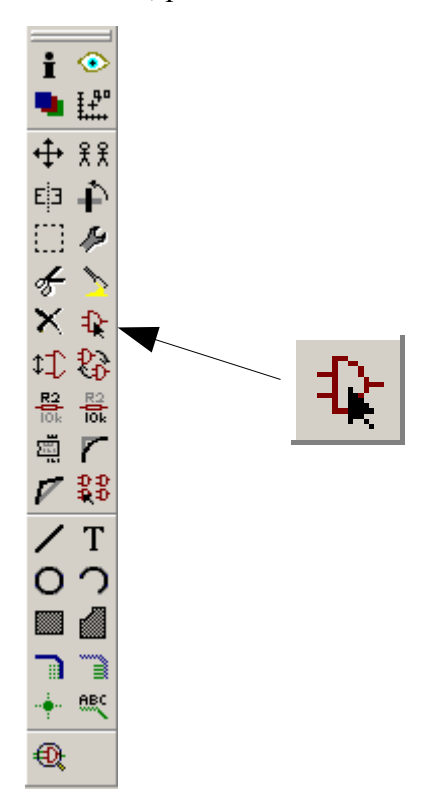

| 🖳 ADD                       |                                 |    | ×                   |
|-----------------------------|---------------------------------|----|---------------------|
| Name 🛆                      | Description 🔺                   |    |                     |
| i±-19inch                   | 19-Inch Slot Eurocards          |    |                     |
| ±                           | CMOS Logic Devices, 4000 S      |    |                     |
| ±- 41xx                     | 41xx Series Devices             |    |                     |
| t∎- 45xx                    | CMOS Logic Devices, 4500 S      |    |                     |
| ti- 74ac-logic              | TTL Logic Devices, 74AC11x:     |    |                     |
| ti⊡- 74ttl-din              | TTL Devices with DIN Symbo      |    |                     |
| t∎⊷74xx-eu                  | TTL Devices, 74xx Series with   |    |                     |
| ti⊡- 74xx-us                | TTL Devices, 74xx Series wit∤   |    |                     |
| ±-751xx                     | 75xxx Series Devices            |    |                     |
| ⊕- agilent-technologies     | Agilent Technologies            |    |                     |
| tin altera                  | Altera Programmable Logic De    |    |                     |
| in am29-memory              | Advanced Micro Devices Flas     |    |                     |
| 🗄 - amd-mach                | AMD MACH4/MACH5 Family          |    |                     |
| 🗄 - amis                    |                                 |    |                     |
| ⊕- analog-devices           | Analog Devices Components       |    |                     |
| tien- atmel                 | AVR Devices                     |    |                     |
| 🗄 - austriamicrosystems     |                                 |    |                     |
| t∰ battery                  | Lithium Batteries and NC Accu   |    |                     |
| 🖶 burr-brown                | Burr-Brown Components           |    | ·                   |
| 🟚 - busbar                  | Schroff Current Bus Bars for 1: |    |                     |
| 🟚 buzzer                    | Speakers and Buzzers            |    |                     |
| tip- c-trimm                | Trimm Capacitor from STELCC     |    |                     |
| 🖶 california-micro-devices  |                                 |    |                     |
| 🕂 capacitor-wima            | WIMA Capacitors                 |    |                     |
| i ∰ chipcard-siemens        | Siemens Chip Card Products      |    |                     |
| t⊒⊷ con-3m                  | 3M Connectors 📃 🚽               |    |                     |
|                             |                                 |    |                     |
| Search 🔽 Smds 🔽 Description | n 🔽 <u>P</u> review             |    |                     |
|                             |                                 |    |                     |
|                             |                                 |    |                     |
|                             |                                 | OK | <u>D</u> rop Cancel |

- Selezionare il componente necessario:

| 🖳 ADD                       |                                  |                          | ×            |
|-----------------------------|----------------------------------|--------------------------|--------------|
| Name 🛆                      | Description 🔺                    |                          |              |
| t pot-xicor                 | Xicor Digitally-Controlled Poter |                          |              |
| t‡- ptc-ntc                 | PTC and NTC Resistors            |                          |              |
| 🗈 quantum-sensor            | QUANTUM Research Group (         |                          |              |
| 🗄 rahmen                    | Zeichnungsrahmen für die Ber     |                          |              |
| E-rcl                       | Resistors, Capacitors, Inducto   |                          |              |
| tip- C-EU                   | CAPACITOR, European symb         |                          |              |
| ti- C-TRIMM                 | Trimm capacitor                  |                          |              |
| 📄 🗄 C-US                    | CAPACITOR, American symbo        | SNAME                    | >NAME        |
|                             | POLARIZED CAPACITOR, EL          | 2INAIVIE                 |              |
| 👜 - CPOL-US                 | POLARIZED CAPACITOR, Ar          |                          |              |
| l ⊨ ⊡ CX                    | X CAPACITOR                      | >VALUE                   |              |
| l b.CY                      | Y CAPACITOR                      |                          |              |
|                             | BIPOLAR ELECTROLYTIC C           |                          |              |
| . L-EU                      | INDUCTOR, European symbo         |                          |              |
| i in L-US                   | INDUCTOR, American symbol        |                          |              |
|                             | RESISTOR, European symbol        |                          |              |
| R-EU_0204/2V                | 0204V                            |                          |              |
| R-EU_0204/5                 | 0204/5                           |                          |              |
|                             | 0204/7                           |                          |              |
|                             | 0207/2V                          | BESISTOB European sumbol |              |
| R-EU_0207/5V                | 0207/5V                          | Landpoart symbol         |              |
| R-EU_0207/7                 | 0207/7                           | Package: 0207/10         |              |
| R-EU_0207/10                | 0207/10                          |                          |              |
| R-EU_0207/12                | 0207/12                          | RESISTOR                 |              |
| R-EU_0207/15                | 0207/15                          | type 0207_arid 10 mm     |              |
| R-EU_0309/10                | 0309/10                          | (ypo ozor), gild romini  |              |
| B.EU 0309/12                | 0309712                          |                          |              |
|                             |                                  |                          |              |
| Search 🔽 Smds 🔽 Description | Preview                          |                          |              |
|                             |                                  | I                        |              |
|                             |                                  | OK                       | Dues Council |
|                             |                                  | UK                       | UropCancel   |

- Premere "OK" e posizionare nella posizione desiderata, per ruotare il componente premere il tasto destro o centrale del mouse, per zummare usare la rotella del mouse:

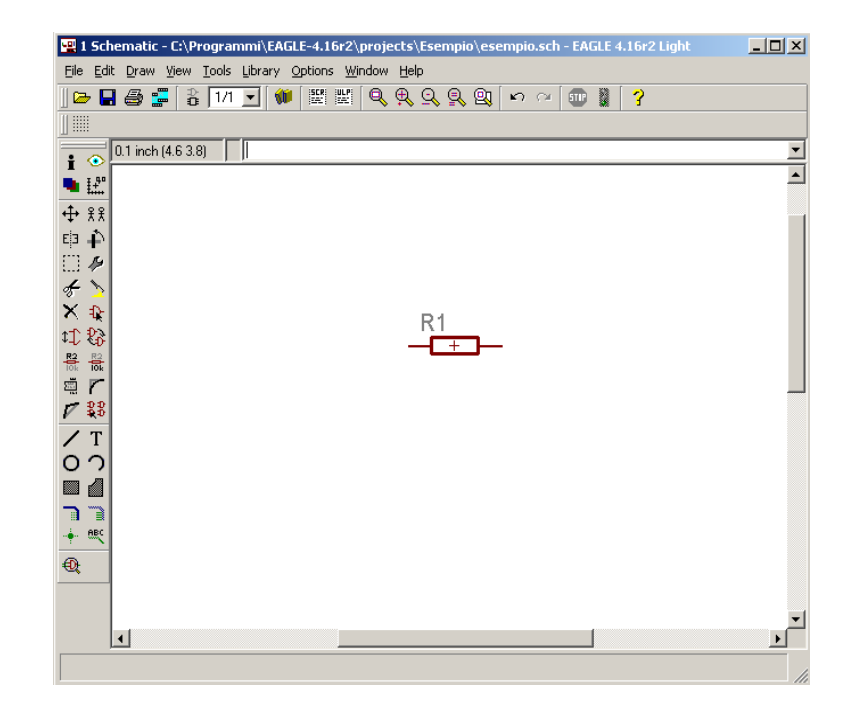

 Si possono inserire più componenti dello stesso tipo senza ogni volta riselezionarlo, se si vuole cambiare componente premere il pulsante "Esc" della tastiera per tornare alla finestra "ADD", se si vuole uscire del tutto dalla selezione dei componenti premere "Esc" della tastiera e "Cancel" della finestra "ADD".

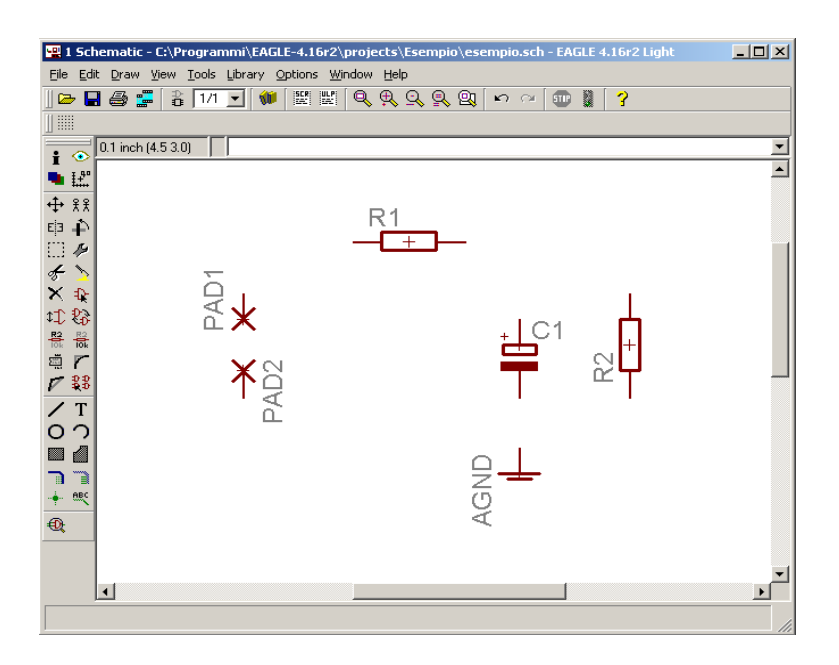

 Una volta posizionato tutti i componenti, possiamo incominciare a creare le piste con il pulsante "Wire":

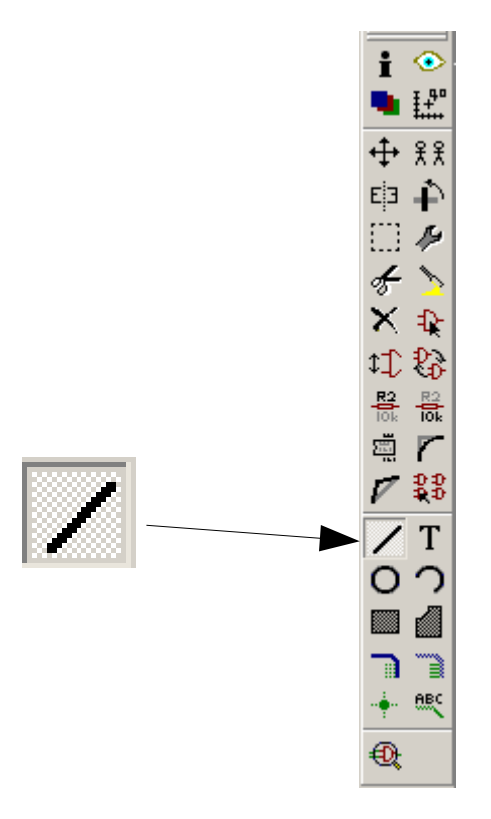

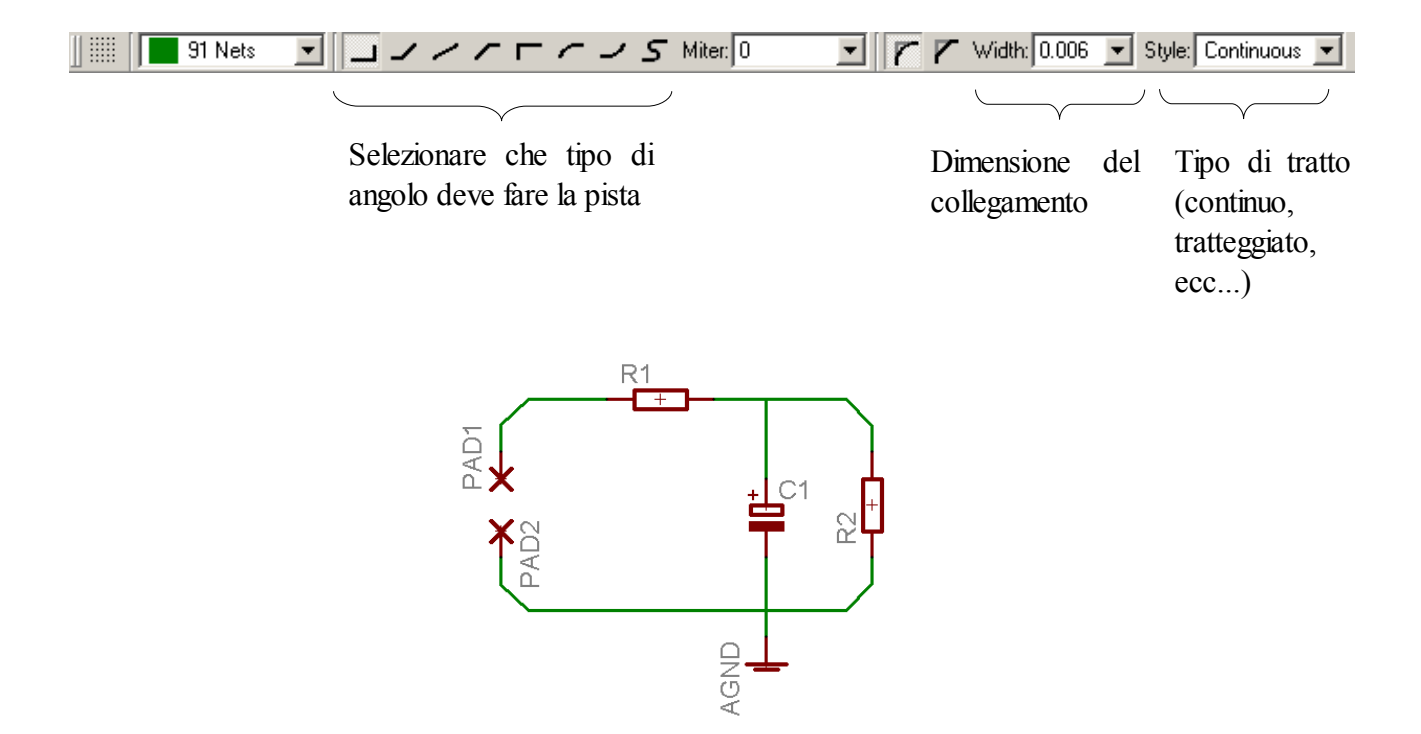

- Per verificare i collegamenti, possiamo utilizzare due metodi:
  - 1) Utilizzanto il pulsante "Move" e spostare temporaneamente i collegamenti e i componenti

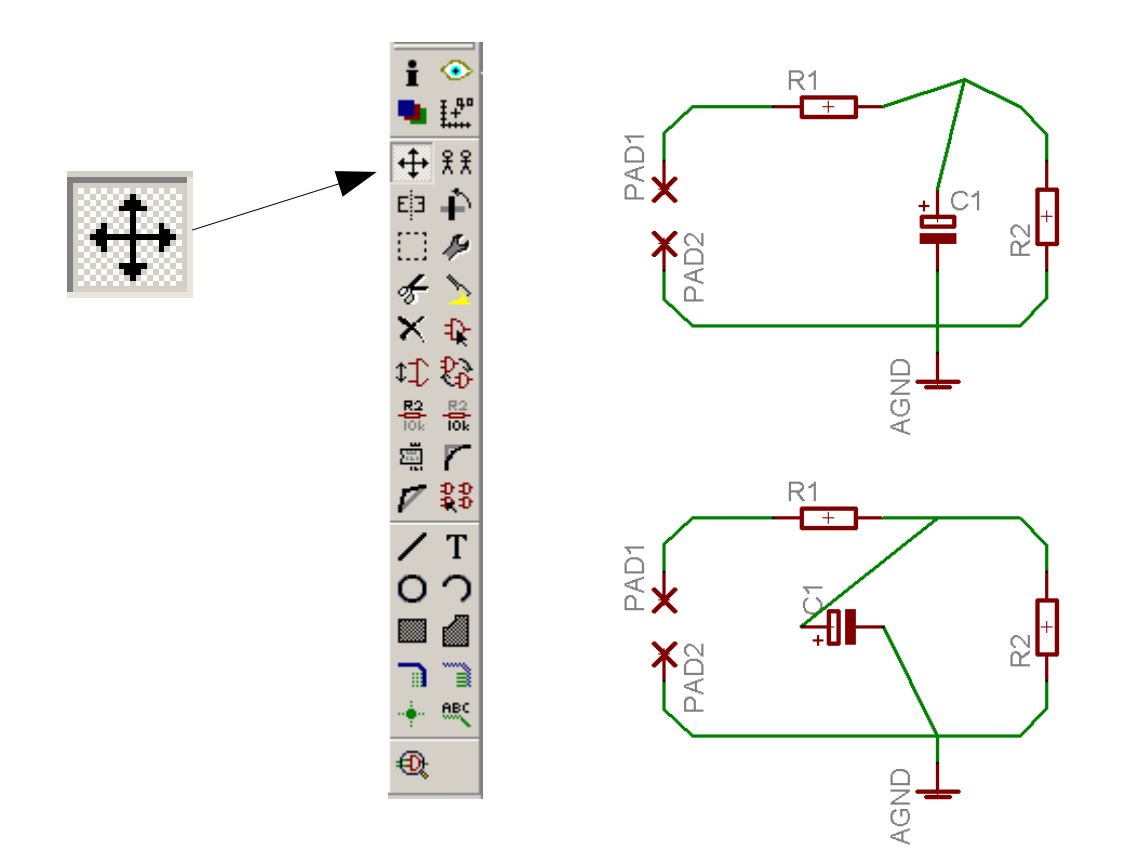

2) Premendo il pulsante "Show" e selezionare il collegamento da controllare:

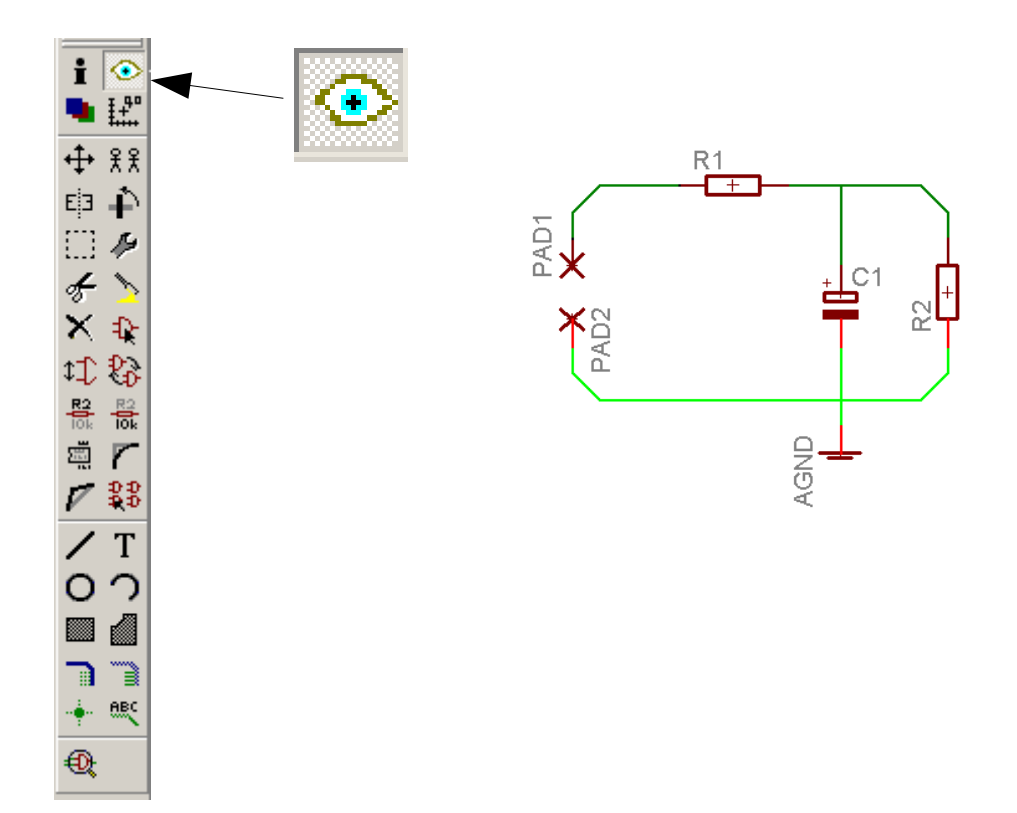

- Per modificare un componente già collegato, premere "Change" e selezionare "Package":

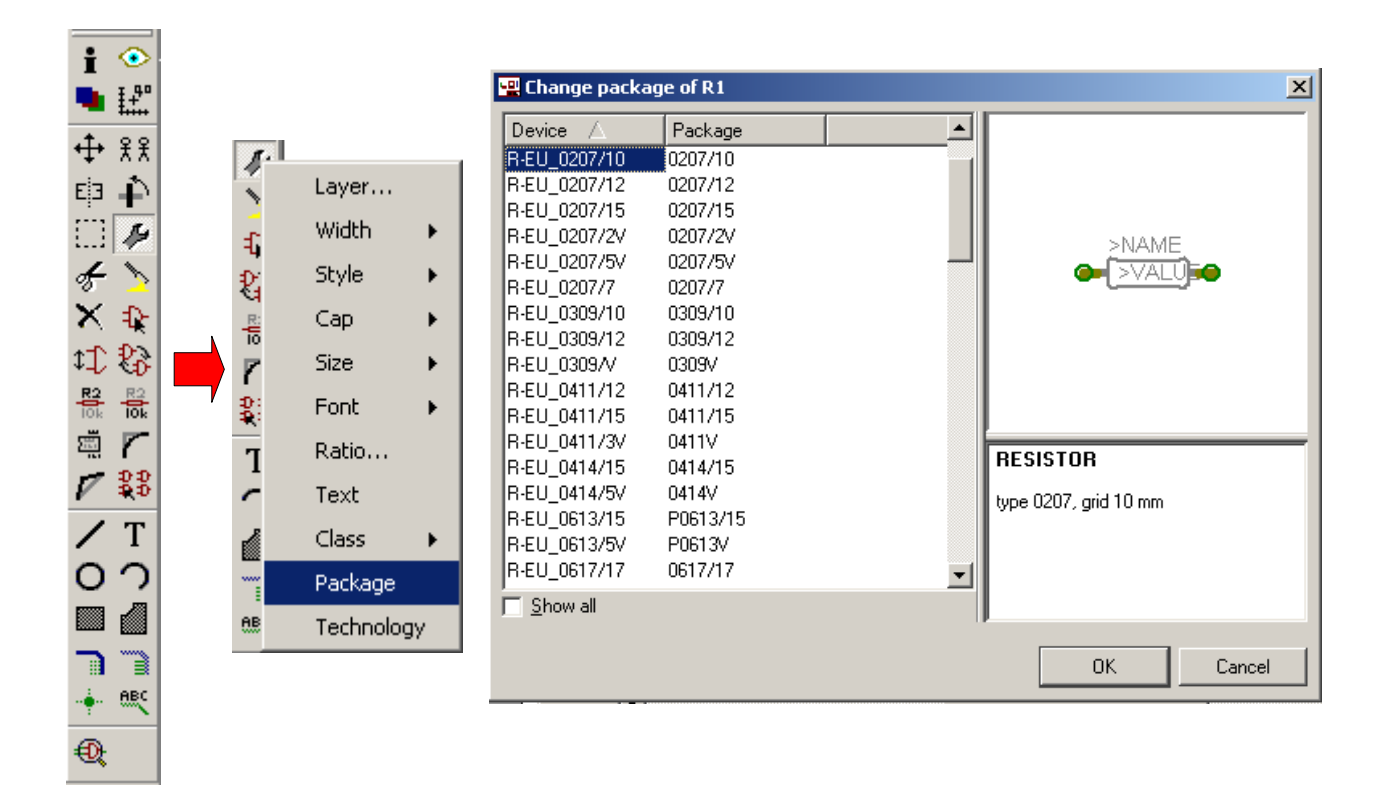

- Per cambiare il nome del componente (Edit / Name / selezionare il componente) o il pulsante dai comandi:

| Γ | <u>E</u> dit | Draw             | <u>V</u> iew | <u>T</u> ools | <u>L</u> ibrary | Options |
|---|--------------|------------------|--------------|---------------|-----------------|---------|
| , |              | Undo             | A            | Alt+Bac       | kspace          |         |
|   |              | Redo             | Ą            | Alt+Shif      | t+Backsp        | ace     |
|   |              | Stop co          | mmano        | ł             |                 |         |
| 1 |              | <u>A</u> dd      |              |               |                 |         |
| : |              | ⊆hange           |              |               |                 |         |
|   |              | Сору             |              |               |                 |         |
|   |              | Cu <u>t</u>      |              |               |                 |         |
|   |              | <u>D</u> elete   |              |               |                 |         |
|   |              | Gates <u>w</u>   | ар           |               |                 |         |
| ŧ |              | <u>G</u> roup    |              |               |                 |         |
|   |              | Invoke           |              |               |                 |         |
|   |              | Mirror           |              |               |                 |         |
| ł |              | Miter            |              |               |                 |         |
| l |              | <u>M</u> ove     | F            | 7             |                 |         |
| 1 |              | <u>N</u> ame     |              |               |                 |         |
| I |              | Past <u>e</u>    |              |               |                 |         |
| Ì |              | Pins <u>w</u> ap | )            |               |                 |         |
| ! |              | Rotate           |              |               |                 |         |
|   |              | Smas <u>h</u>    |              |               |                 |         |
|   |              | Split            | F            | 8             |                 |         |
|   |              | <u>V</u> alue    |              |               |                 |         |
| ¢ |              | Net clas         | ses          |               |                 |         |

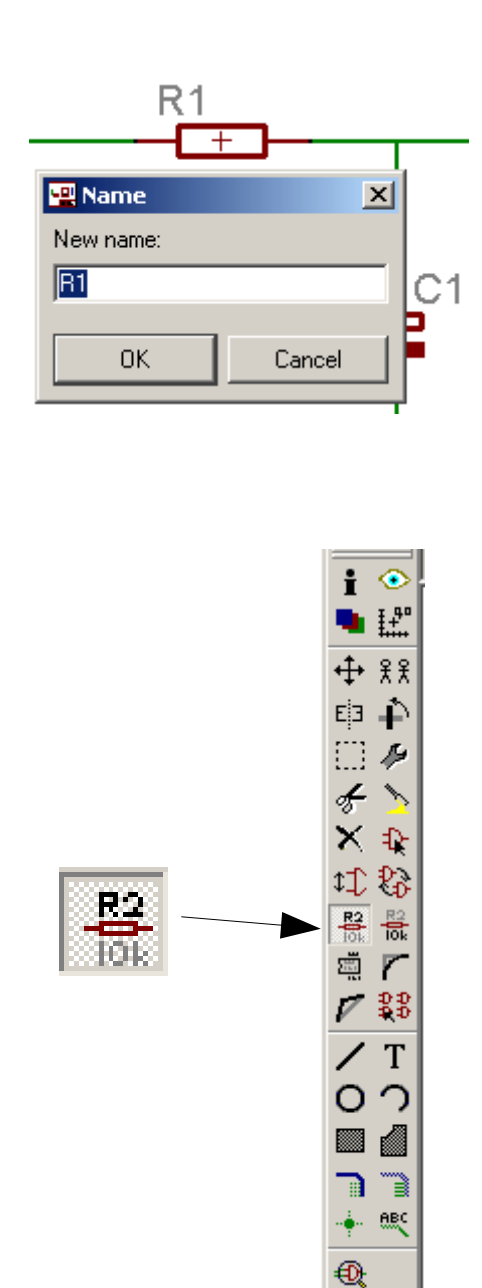

- Per inserire il valore del componente (Edit / Value... / selezionare il componente):

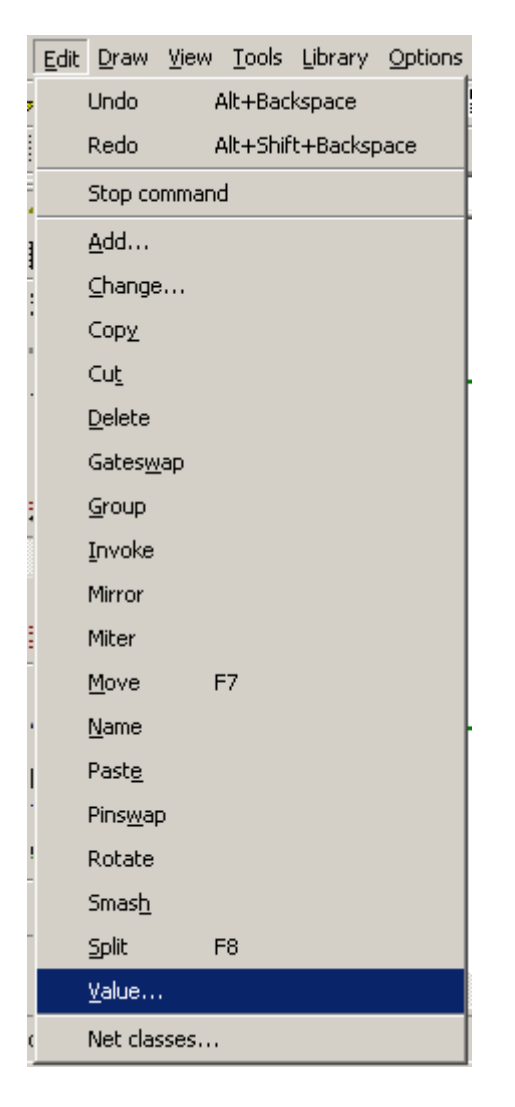

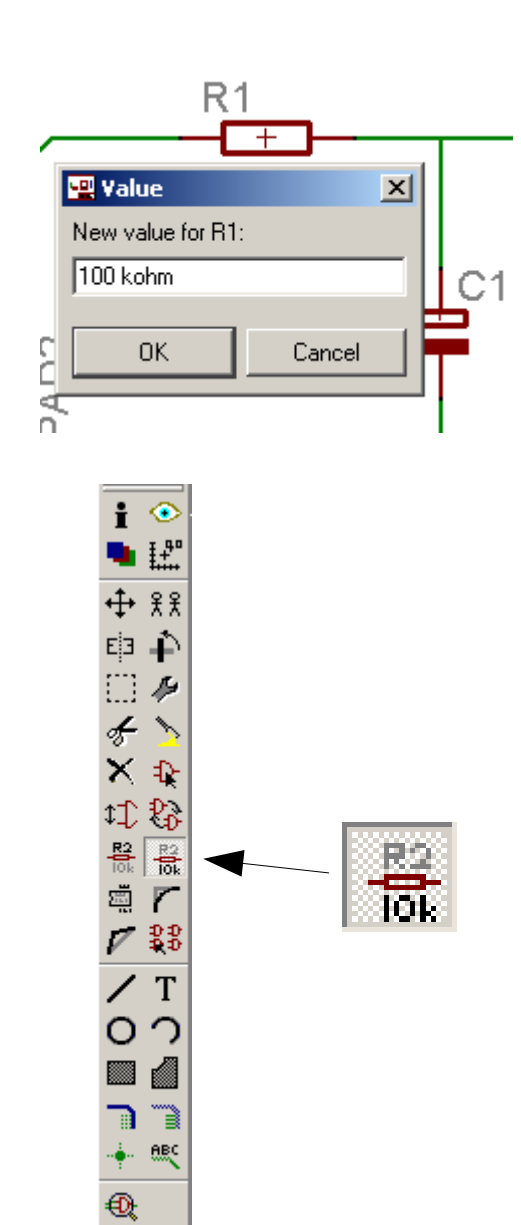

- Per copiare e incollare un componente già presente nello schema elettrico (copy dalla barra dei comandi):

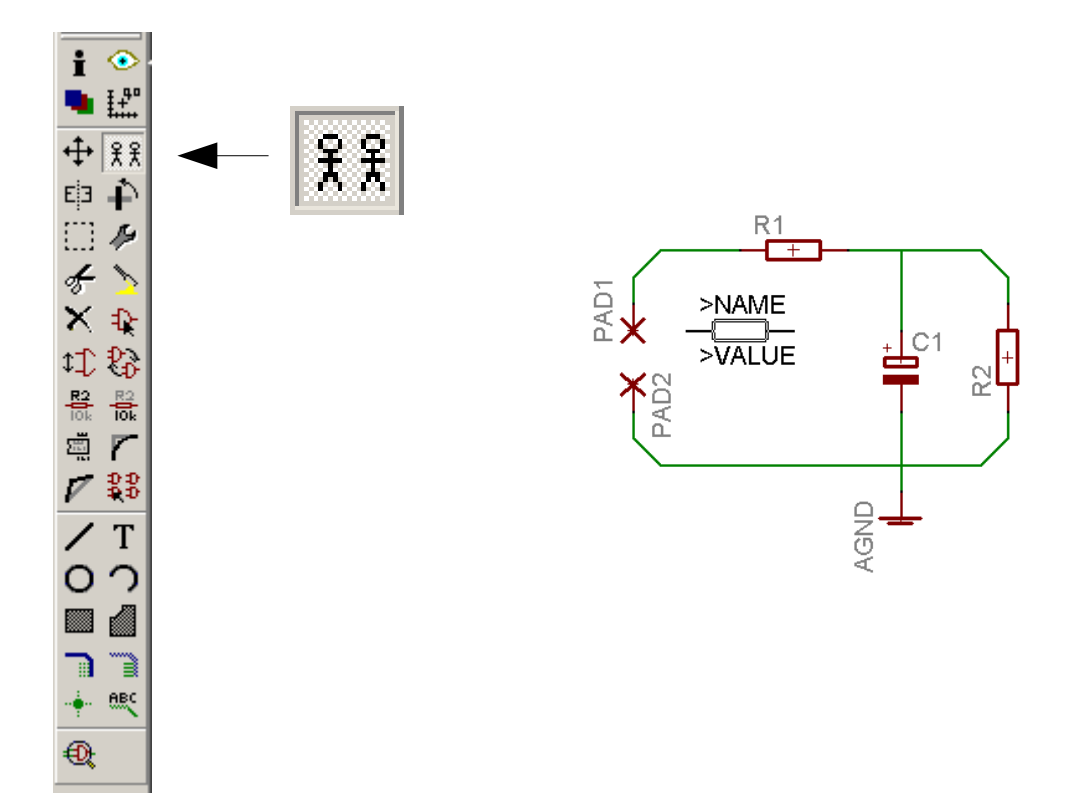

- Per inserire i nodi (junction dalla barra dei comandi):

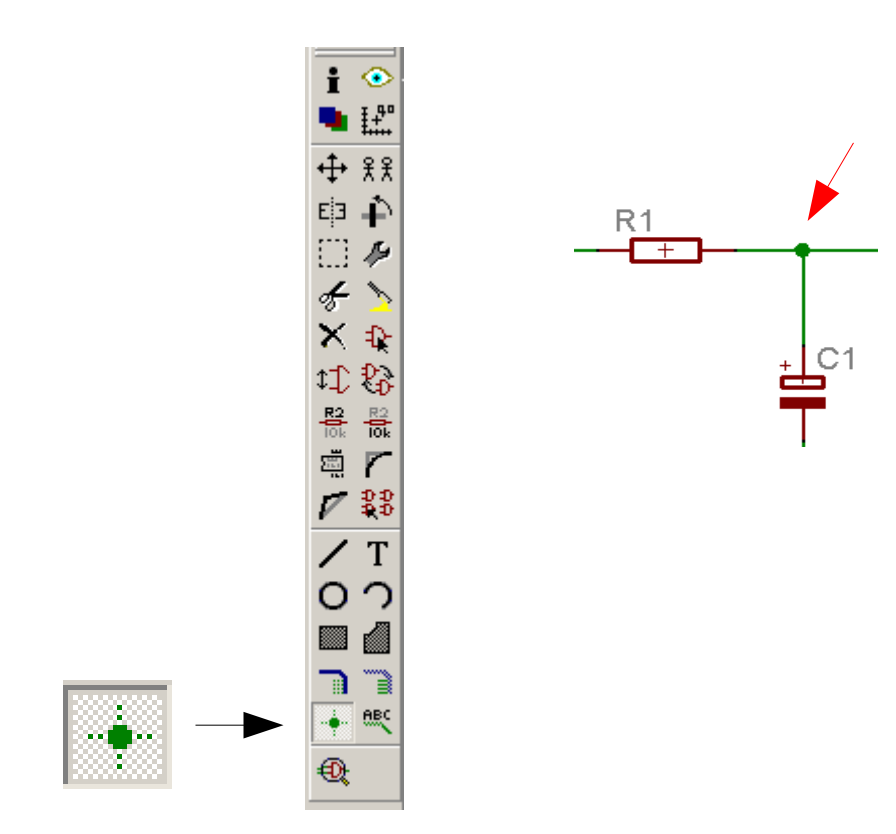

- Aggiungere delle scritte (Text dalla barra dei comandi):

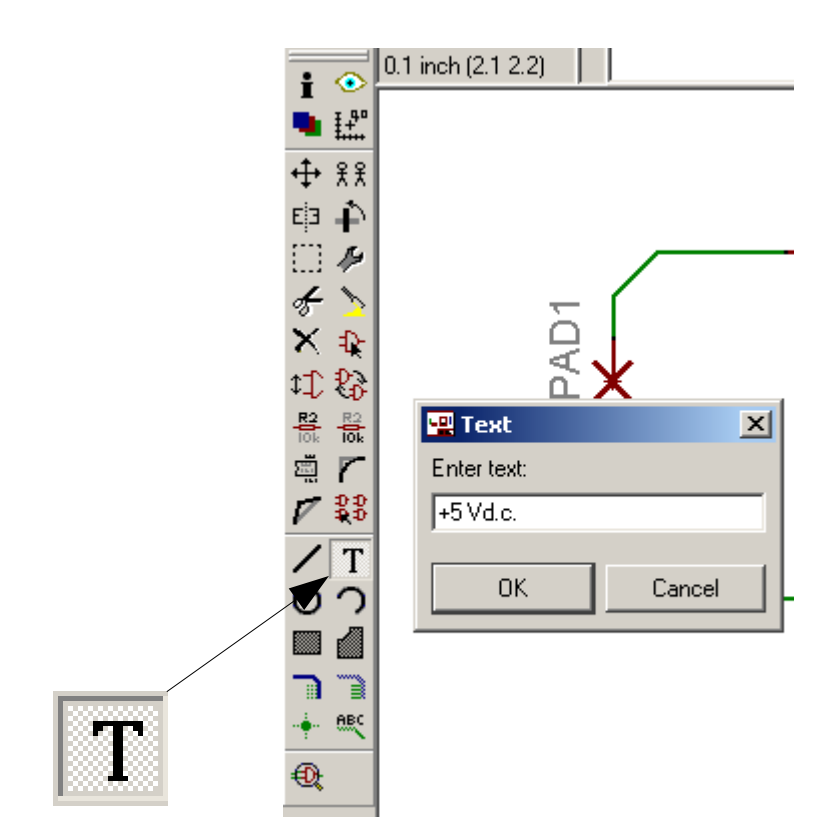

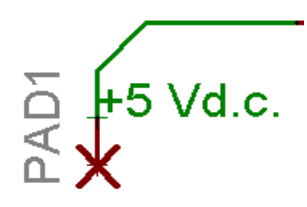

#### Disegnare lo sbrogliato (lato rame e componenti)

- Premere il pulsante "Board"

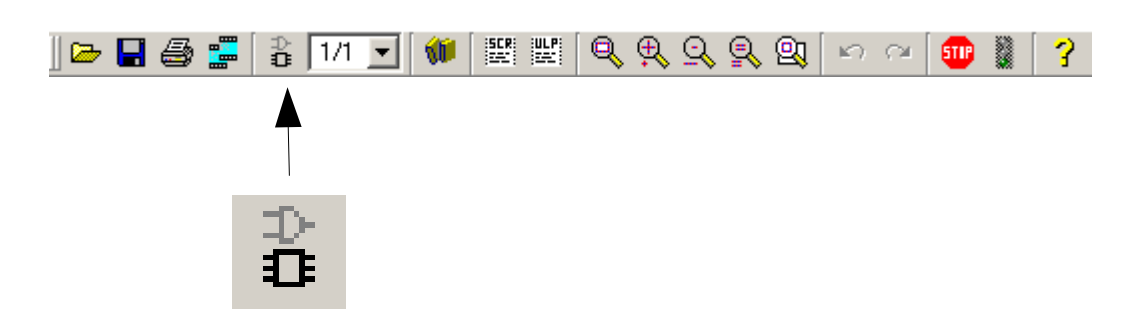

- Premere "Yes"

| 🖳 Warni | ing X                                                                                                    |
|---------|----------------------------------------------------------------------------------------------------|
| ⚠       | The board C:\Programmi\EAGLE-4.16r2\projects\Esempio\esempio.brd does not exist.<br>Create from schematic? |
|         | <u>Yes</u> <u>N</u> o                                                                                      |

- Apertura della finestra "Board"

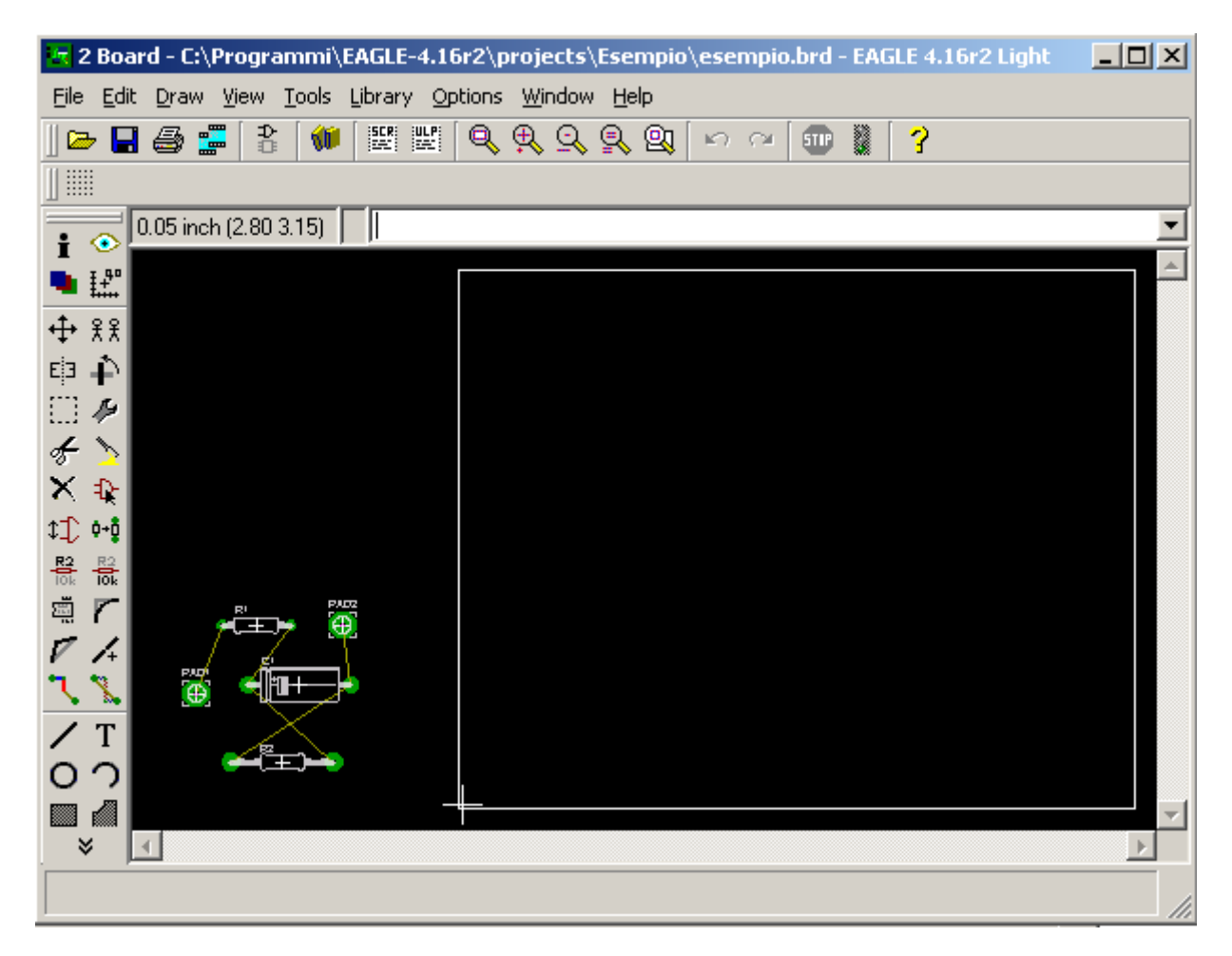

- Con il pulsante move, posizionare i componenti all'interno della basetta, per ruotarli premere il tasto destro o centrale del mouse

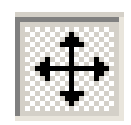

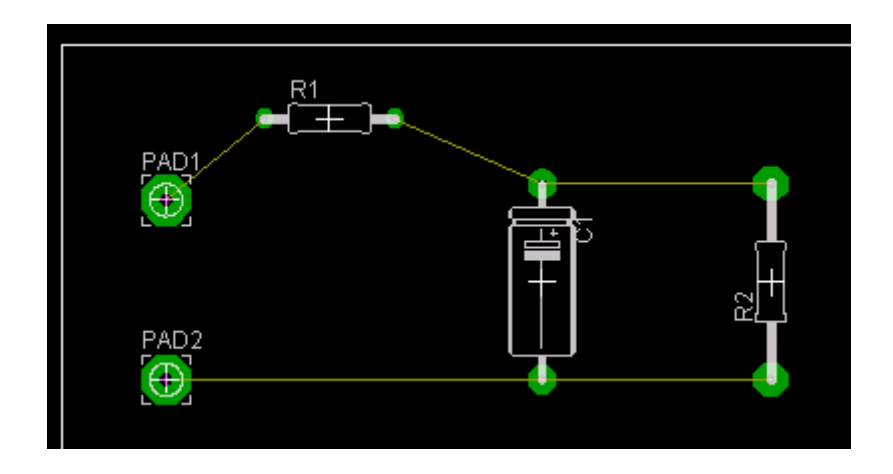

 Impostare le dimensioni e gli spazzi delle piste per lo sbrogliato automatico (Edit / Design Rules...)

| Eile         | <u>E</u> dit | Draw             | <u>V</u> iew | <u>T</u> ools | Library  | Options |
|--------------|--------------|------------------|--------------|---------------|----------|---------|
| 🗁            |              | Undo             | Ą            | Alt+Bad       | kspace   |         |
|              |              | Redo             | Ą            | Alt+Shif      | t+Backsp | ace     |
| •            |              | Stop co          | mmano        | ł             |          |         |
|              |              | <u>A</u> dd      |              |               |          |         |
| <u>،</u>     |              | <u>C</u> hange   | ·            |               |          |         |
| FIR .        |              | Сору             |              |               |          |         |
|              |              | Cu <u>t</u>      |              |               |          |         |
| Æ            |              | <u>D</u> elete   |              |               |          |         |
| ×            |              | <u>G</u> roup    |              |               |          |         |
| ¢‡)          |              | Mirror           |              |               |          |         |
| R2           |              | Miter            |              |               |          |         |
|              |              | <u>M</u> ove     | F            | 7             |          |         |
| $\nabla$ .   |              | <u>N</u> ame     |              |               |          |         |
| ٦, '         |              | Optimiz          | e            |               |          |         |
| /            |              | Past <u>e</u>    |              |               |          |         |
| 0            |              | Pins <u>w</u> ap | þ            |               |          |         |
| 💷 I          |              | Rep <u>l</u> ace | e            |               |          |         |
| •            |              | Ripyp            |              |               |          |         |
| ¢            |              | Rotate           |              |               |          |         |
| $\times$     |              | <u>R</u> oute    |              |               |          |         |
| <b>@</b> ; : |              | Smas <u>h</u>    |              |               |          |         |
| •            |              | Split            | F            | 8             |          |         |
|              |              | <u>V</u> alue    |              |               |          |         |
|              |              | Design           | rules        |               |          |         |
|              |              | Net clas         | sses         |               |          |         |

| 1 | T Des           | ign Rules                  | (default)                      |                                |                          |                                |                              |                              |                         |          |               | ×           |
|---|-----------------|----------------------------|--------------------------------|--------------------------------|--------------------------|--------------------------------|------------------------------|------------------------------|-------------------------|----------|---------------|-------------|
|   | File            | Layers                     | Clearance                      | Distance                       | Sizes                    | Restring                       | Shapes                       | Supply                       | Masks                   | Misc     |               |             |
|   | EAGL            | .E Desigr                  | n Rules                        |                                |                          |                                |                              |                              |                         |          |               |             |
|   | The d<br>so ple | efault Desij<br>ase make t | gn Rules have<br>the necessary | been set to c<br>adjustments a | over a wic<br>nd save yo | le range of a<br>pur customize | pplications.<br>ed design ru | Your particu<br>Iles under a | ular design<br>new name | may have | different red | quirements, |
|   |                 |                            |                                |                                |                          |                                |                              |                              |                         |          |               |             |
|   |                 |                            |                                |                                |                          |                                |                              |                              |                         |          |               |             |
|   |                 |                            |                                |                                |                          |                                |                              |                              |                         |          |               |             |
|   |                 |                            |                                |                                |                          |                                |                              |                              |                         |          |               |             |
|   |                 |                            |                                |                                |                          |                                |                              |                              |                         |          |               |             |
|   |                 |                            |                                |                                |                          |                                |                              |                              |                         |          |               |             |
|   |                 |                            |                                |                                |                          |                                |                              |                              |                         |          | Edit D        | escription  |
|   |                 |                            |                                |                                |                          |                                |                              |                              |                         | Load.    |               | ave as      |
| 1 |                 |                            |                                |                                |                          |                                |                              |                              |                         |          |               |             |
|   |                 |                            |                                |                                |                          |                                |                              |                              | ОК                      | Арр      | ly            | Cancel      |

| 🔄 Design Rules (default)                                                                     | ×    |
|----------------------------------------------------------------------------------------------|------|
| File Layers Clearance Distance Sizes Restring Shapes Supply Masks Misc                       |      |
| Minimum Width 10mil   Minimum Drill 24mil   Min. Micro Via 9.99mm   Min. Blind Via Ratio 0.5 | rger |
| OK Apply C:                                                                                  | ncel |

Dimensione piste (Sizes)

| a Design Rules (default)                |                                                  |                     | ×            |
|-----------------------------------------|--------------------------------------------------|---------------------|--------------|
| File Layers Clearance Distance          | Sizes Restring Shapes                            | Supply   Masks   Mi | isc          |
|                                         | Wire                                             | Different Signals   |              |
|                                         | Wire 8mil                                        | Pad                 |              |
|                                         | Pad 8mil                                         | 8mil                | Via          |
|                                         | Via 8mil                                         | 8mil                | 8mil         |
|                                         |                                                  | Same Signals        |              |
| <b></b>                                 | Smd                                              | Pad                 | Via          |
|                                         | Smd  8mil                                        | 8mil                | 8mil         |
| Minimum Clearance between objects in    | signal layers.                                   |                     |              |
| The Same Signals check between Smg      | and <i>Via</i> does not apply to <i>Micro Vi</i> | 35.                 |              |
| Setting the values for the Same Signals | checks to 0 disables the respective              | check               |              |
|                                         |                                                  |                     |              |
|                                         |                                                  |                     |              |
|                                         |                                                  |                     |              |
|                                         |                                                  |                     |              |
|                                         |                                                  |                     |              |
|                                         |                                                  |                     |              |
|                                         |                                                  | OK                  | Apply Cancel |
|                                         | Spaziature (Clea                                 | trance)             |              |

- Sbrogliato in automatico (Auto sulla barra dei comandi)

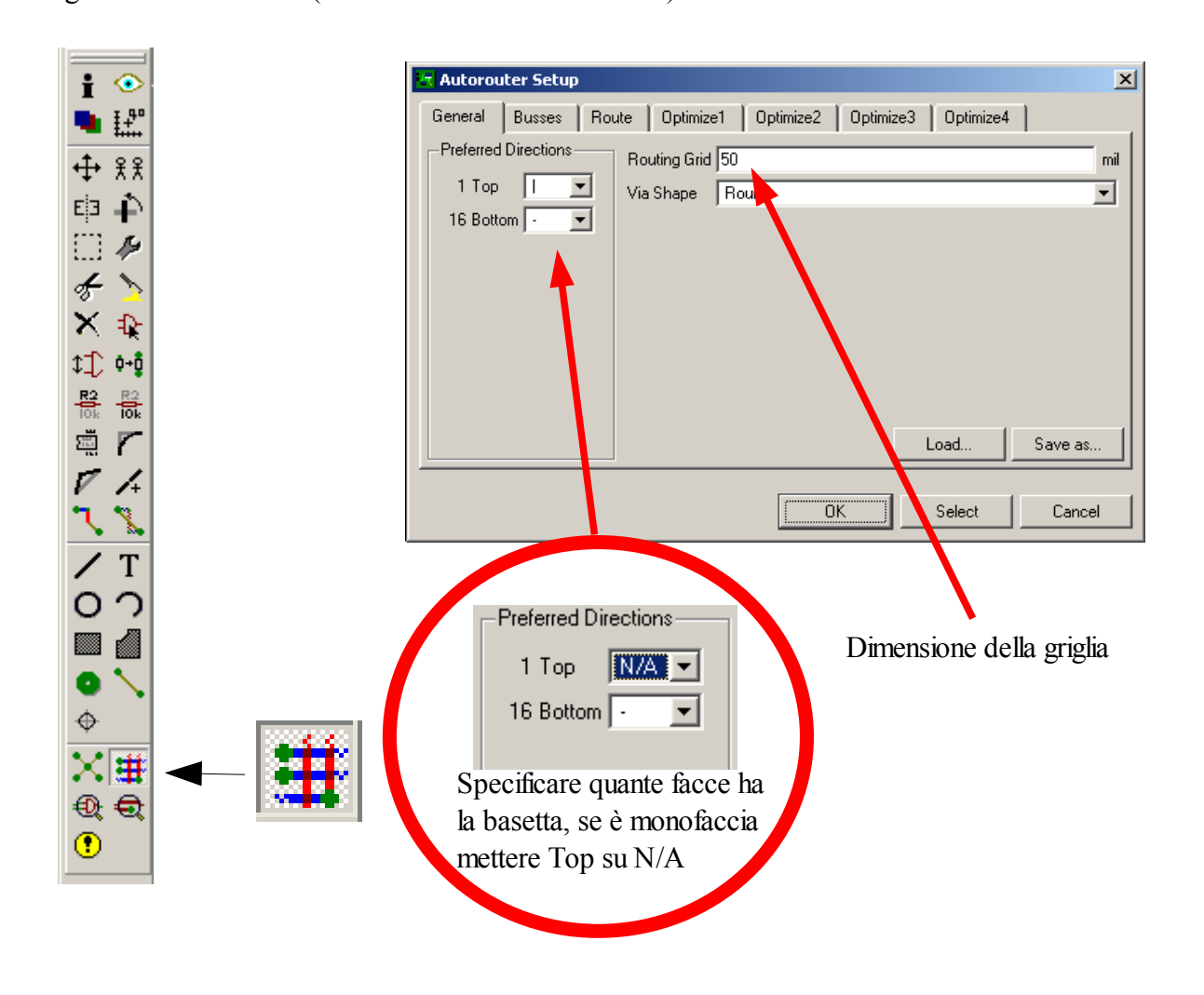

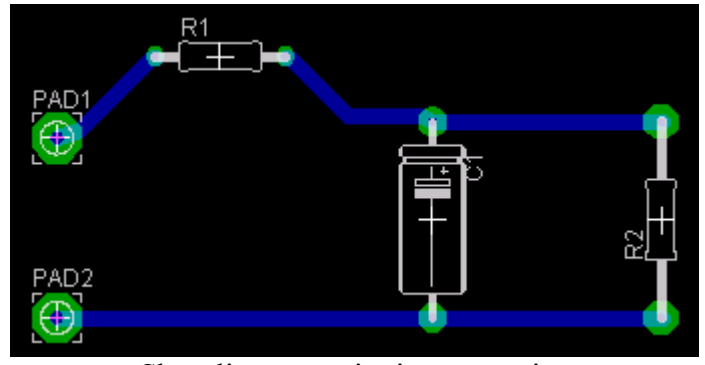

Sbrogliato eseguito in automatico

- Per cambiare il colore alle piste (Display sulla barra dei comandi)

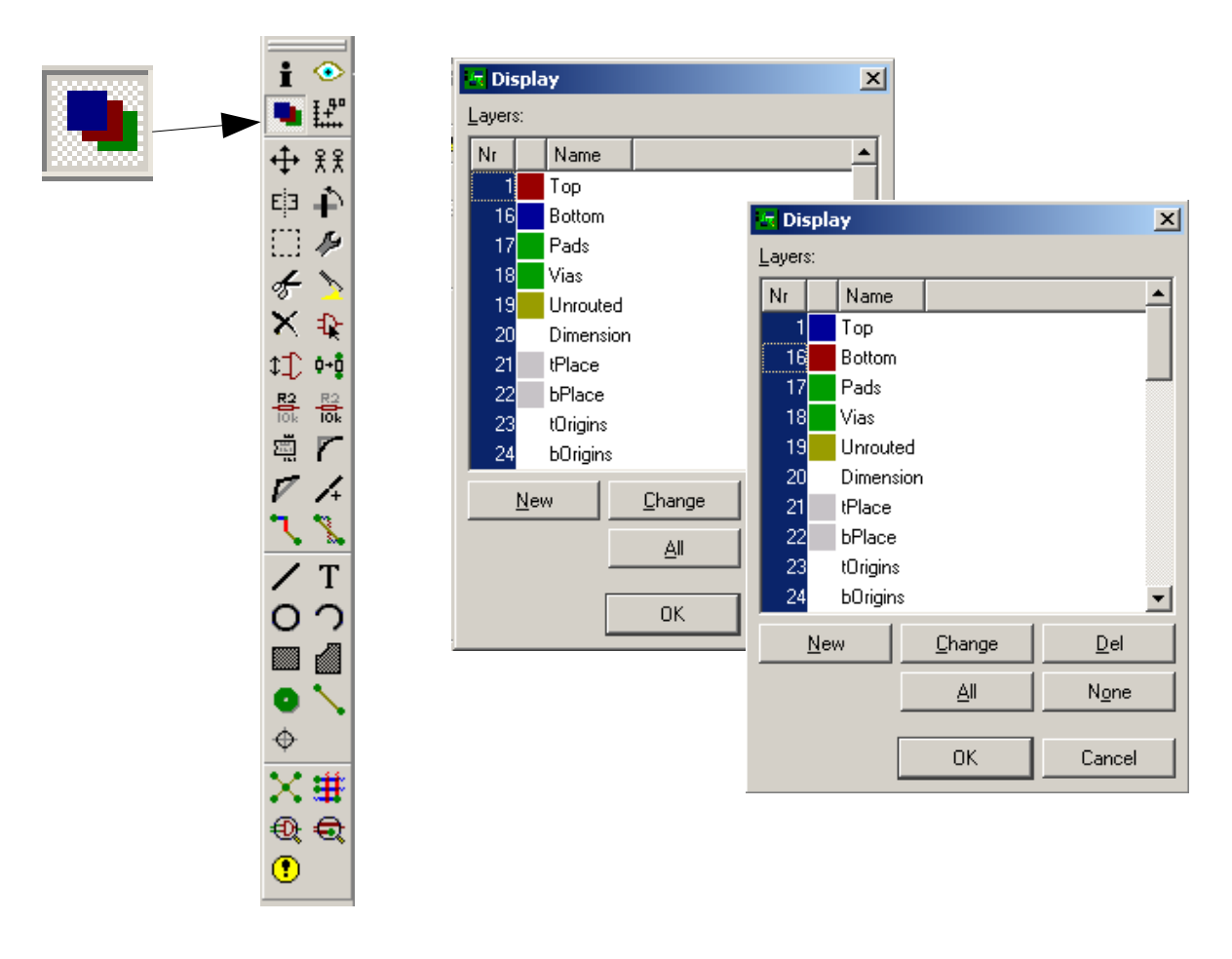

- Per eliminare una pista (Ripup dalla barra dei comandi)

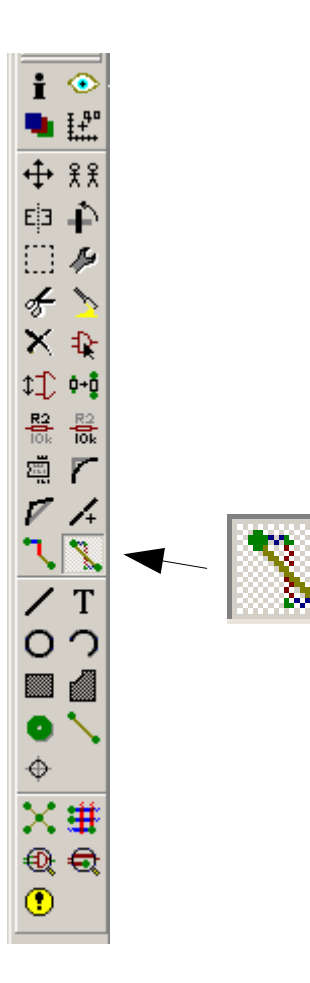

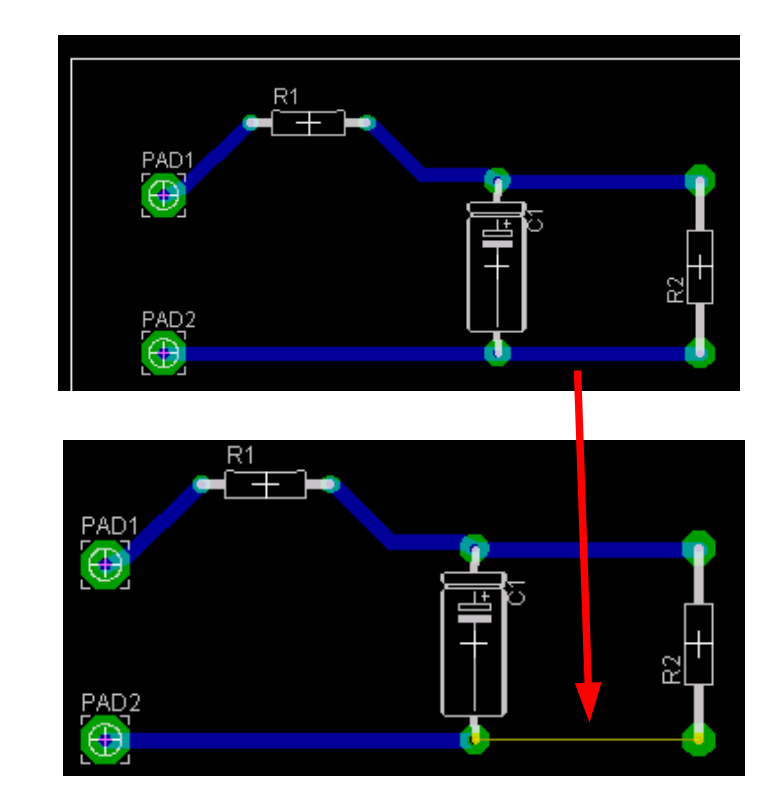

- Per disegnare una pista (Route dalla barra dei comandi)

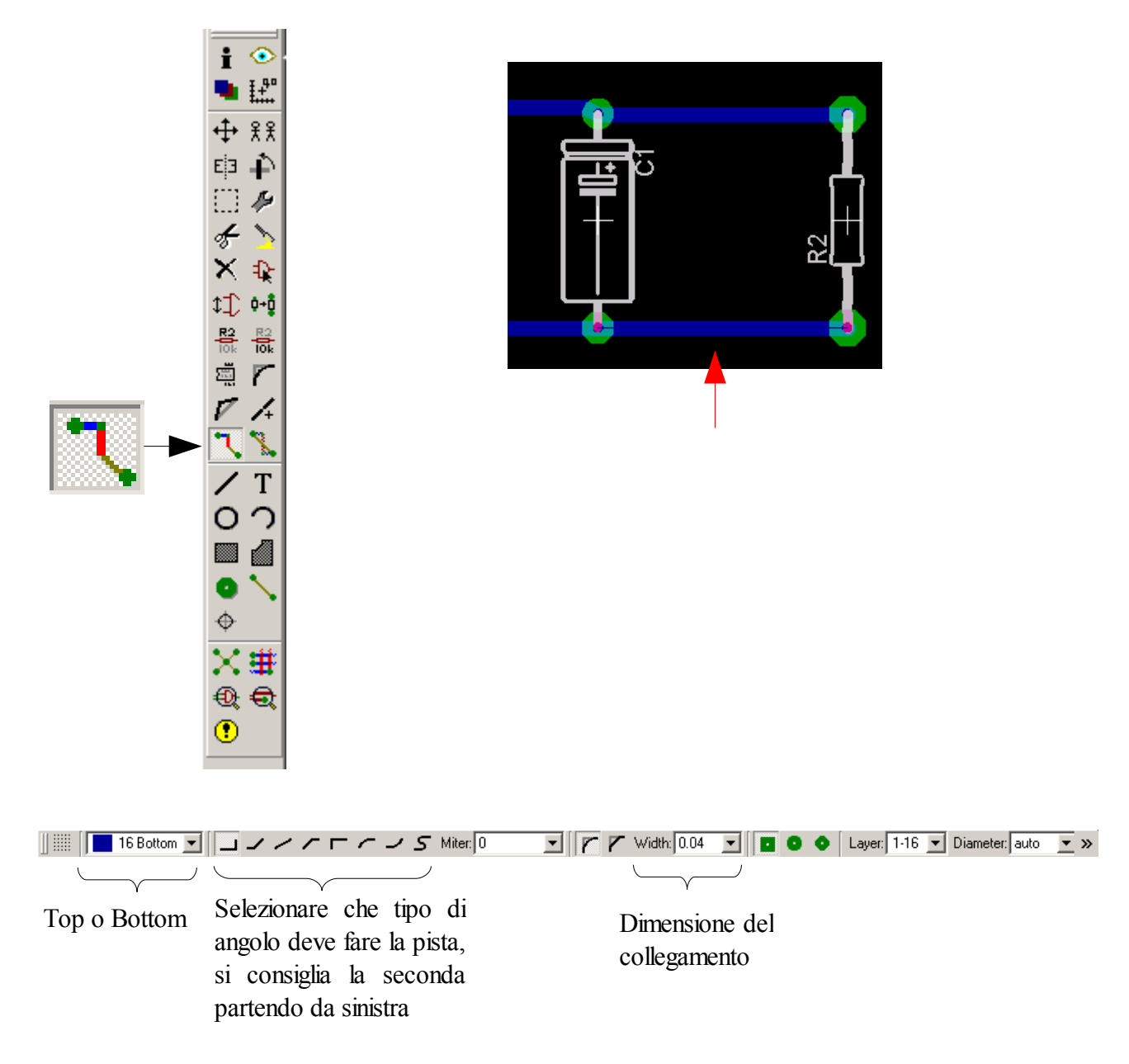

- Per verificare i collegamenti (Show)

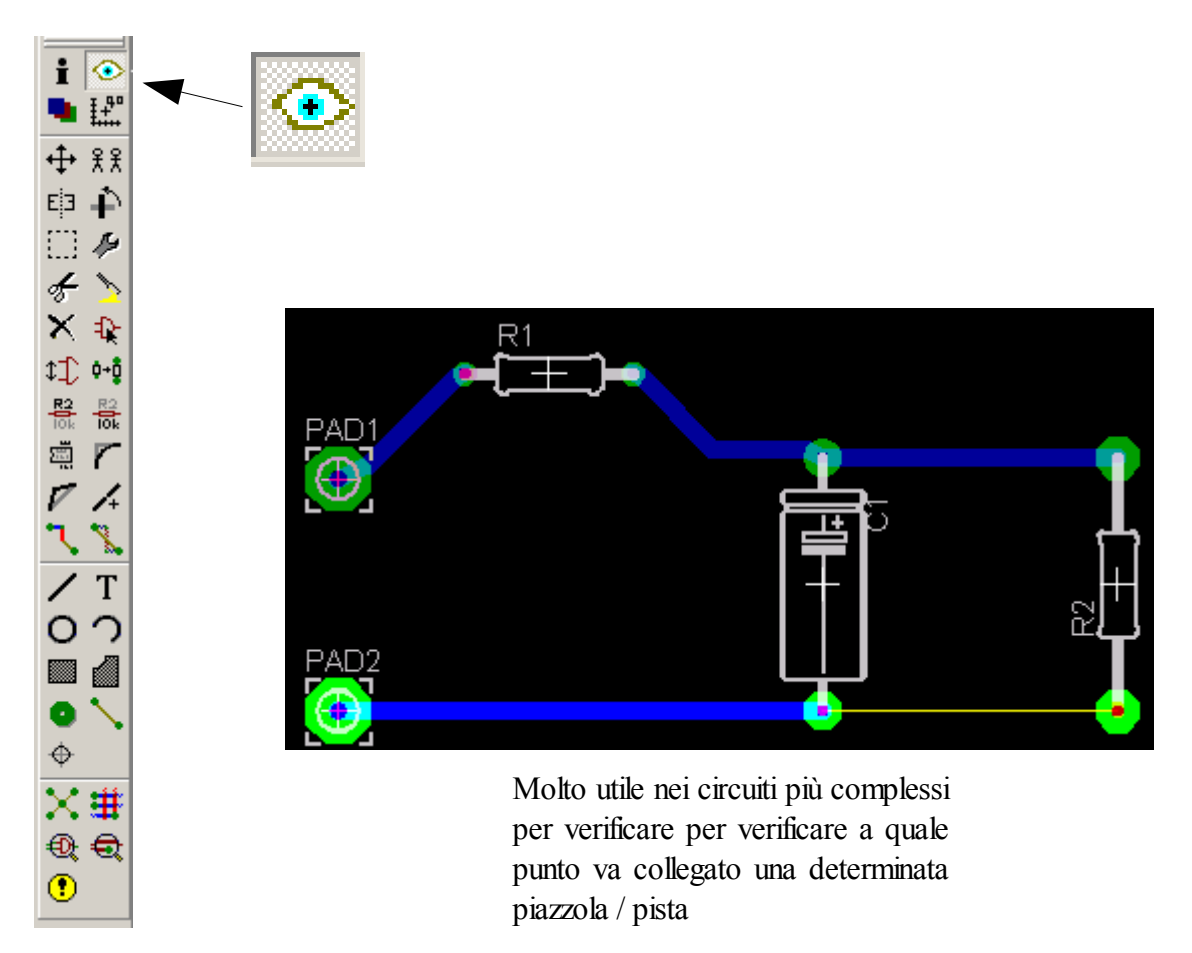

- Per sapere informazioni sul componente utilizzato (Info dalla barra dei comandi)

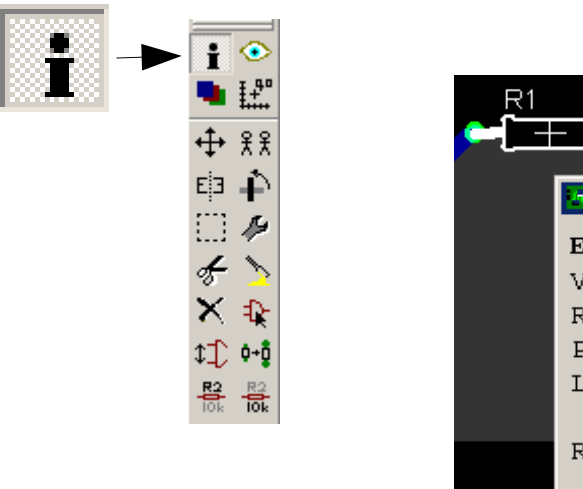

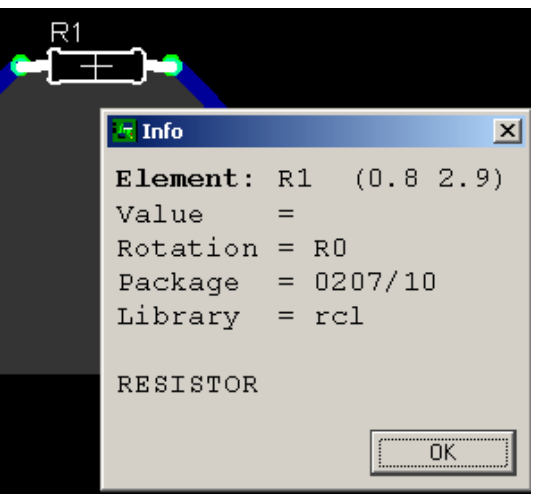

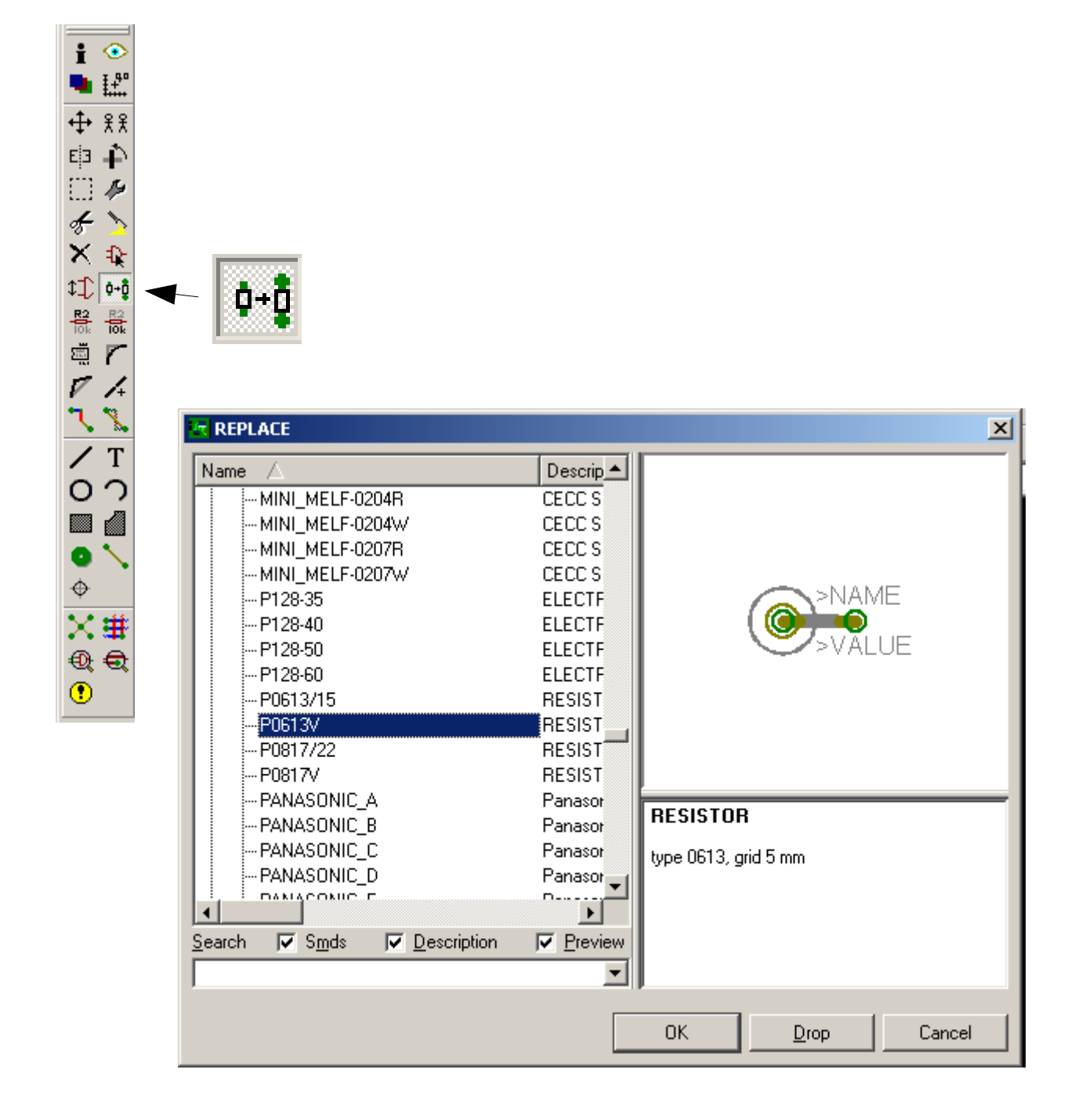

- Per sostituire un componente (Replace dalla barra dei comandi)

Una volta scelto, selezionare il componente da sostituire

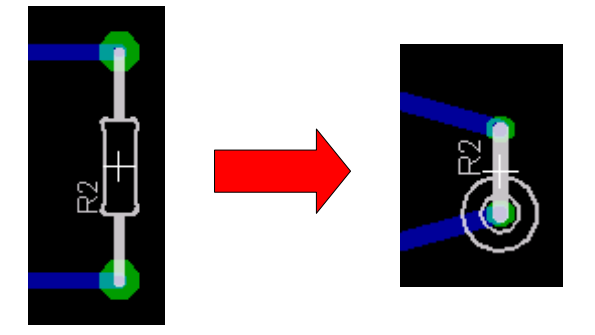

- Inserire una griglia di sottofondo (View / Grid ..)

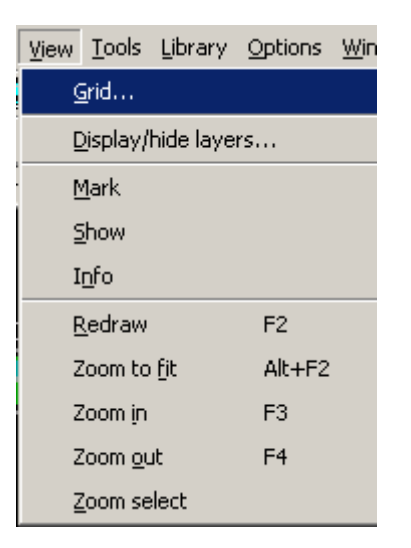

| Grid        |             | ×                |
|-------------|-------------|------------------|
| Display     | Style       | <u></u>          |
|             | C Dots      | • Lines          |
| Size: 0.05  | inch        | ▼ <u>F</u> inest |
| Multiple: 1 |             |                  |
| Alt: 0.025  | inch        | ▼ Finest         |
| <u>ОК </u>  | efault Last | Cancel           |

Visualizzare o non visualizzare la griglia e modificare le impostazioni di essa

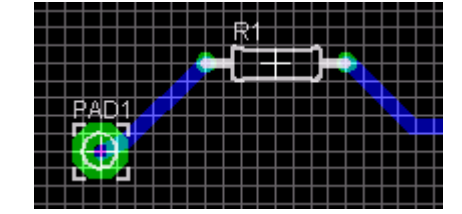

- Modificare un componente (Library / Open ...)

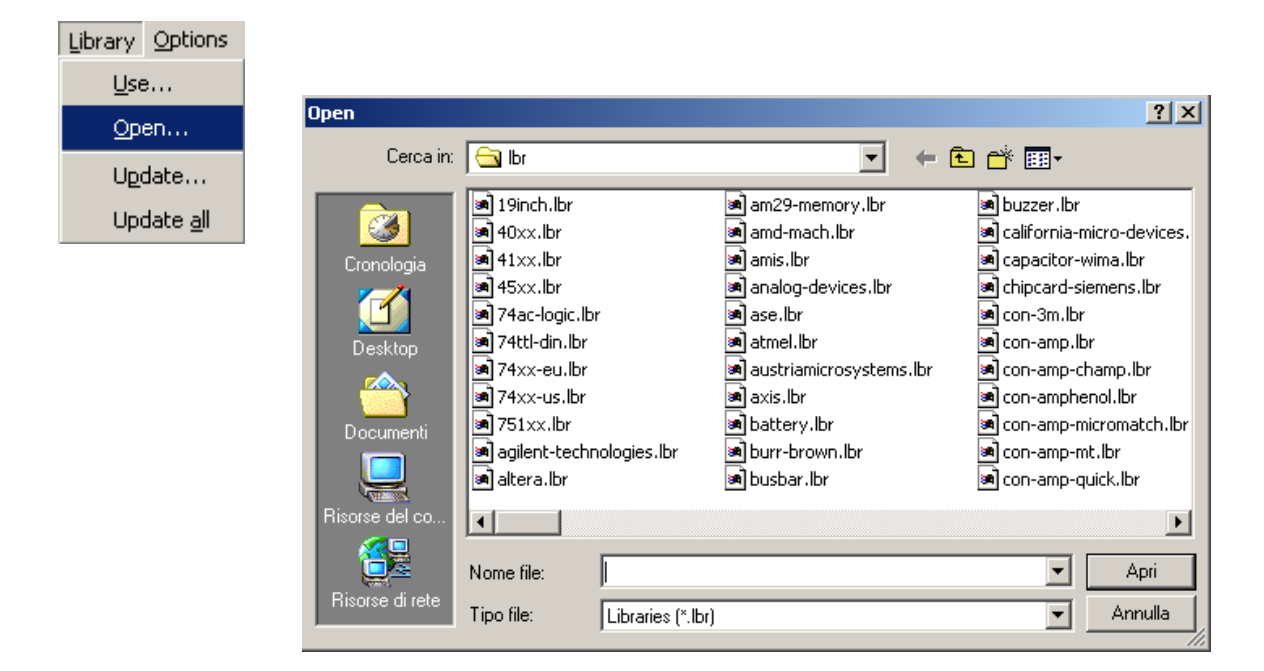

Se vogliamo modificare ad esempio la piazzola della nostra resistenza inserita, selezioniamo il file rcl.lbr (Library)

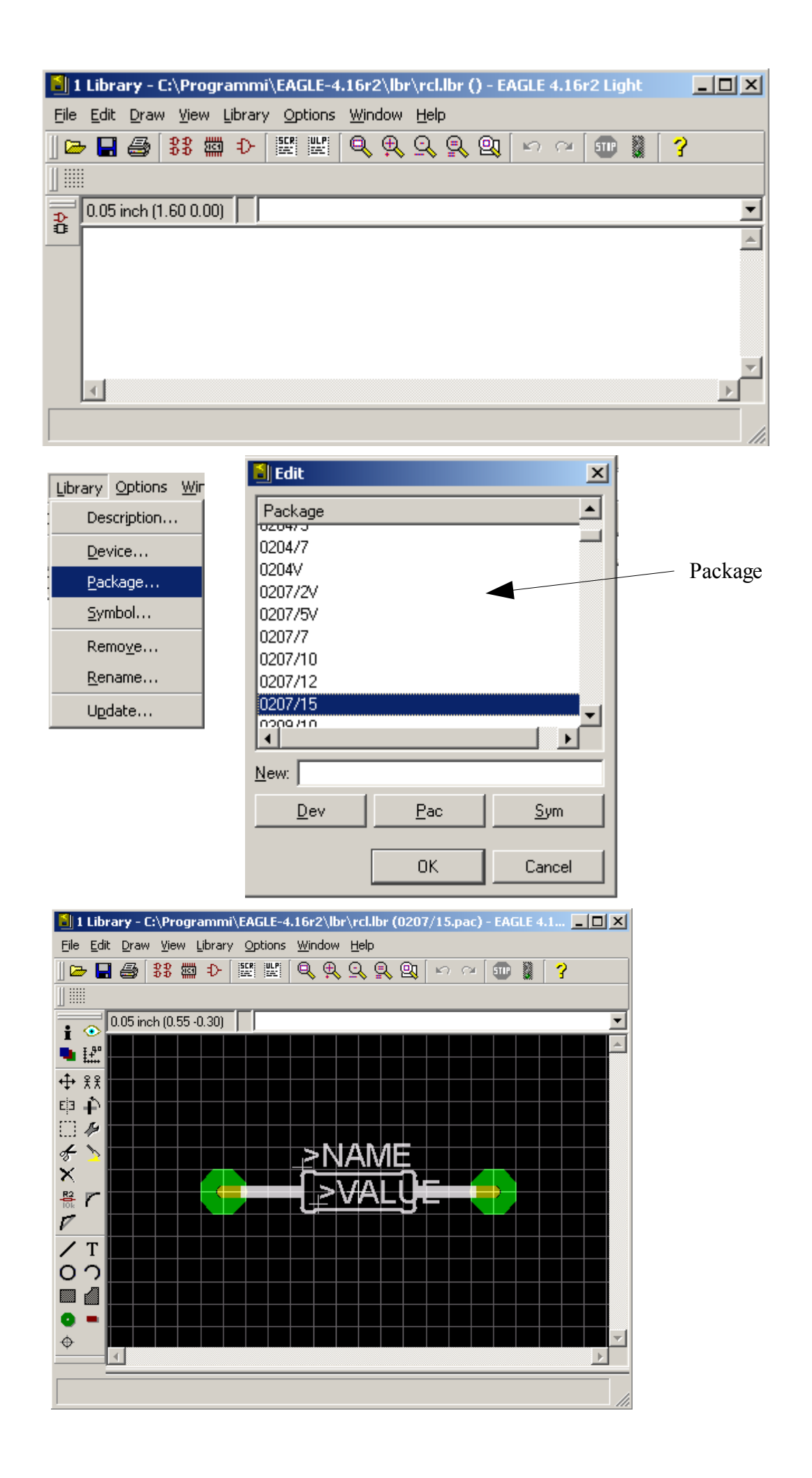

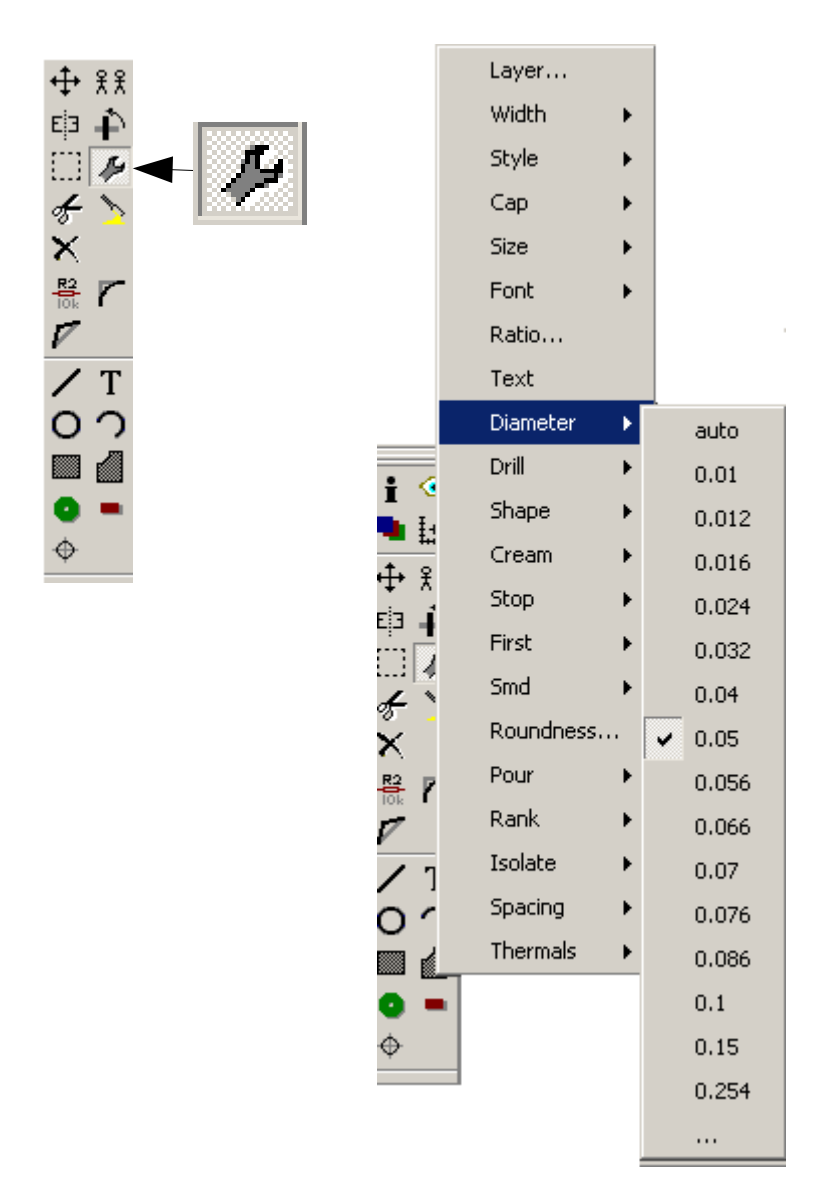

#### Selezionare la piazzola da modificare

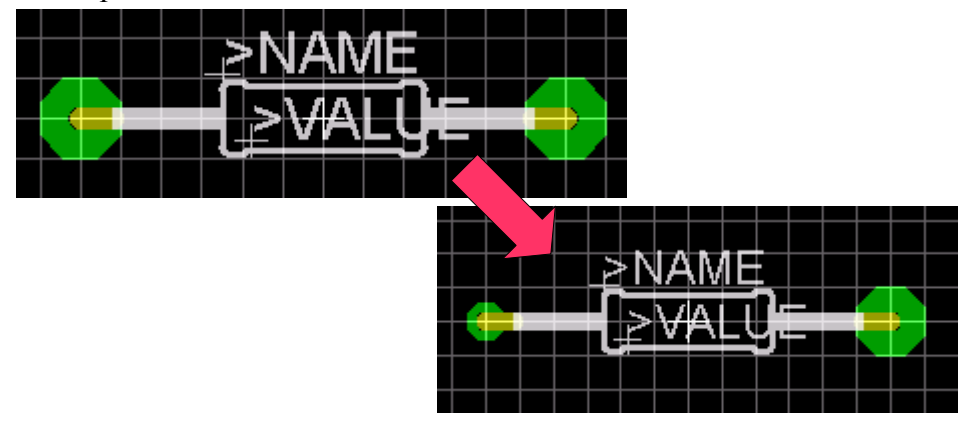

Dalla barra "Actions" premere "Save" e esci dalla finestra Library

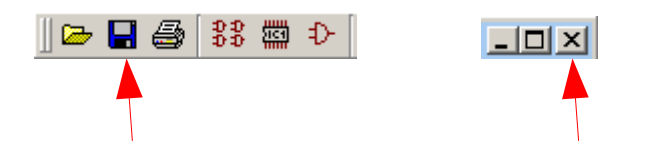

Dalla finestra Board, aggiornare la basetta

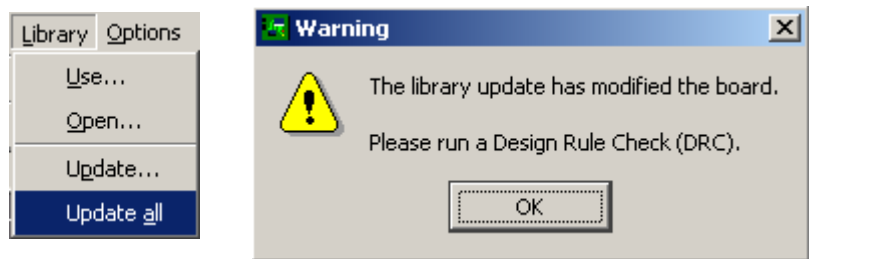

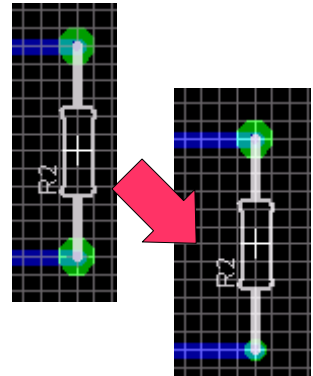